## Инструкция по подписанию усиленной квалифицированной электронной подписью единого файла в формате pdf, содержащего отчетные материалы (сопроводительное письмо и приложения), предоставляемые подведомственными учреждениями в Минздрав России.

1) Запустить программу КриптоАРМ 5 (предварительно скачав и установив ее на свой компьютер с сайта по адресу http://www.trusted.ru/support/downloads/?product=133)

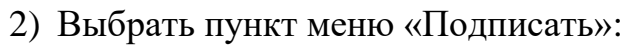

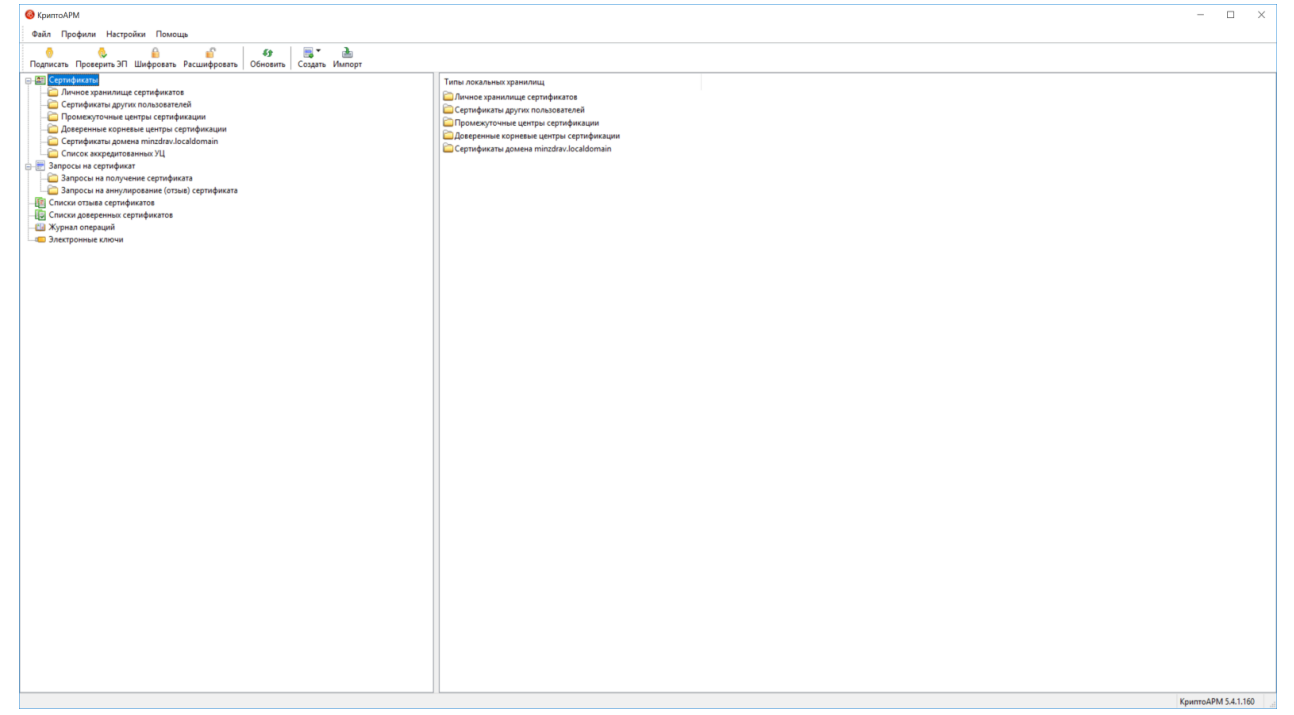

3) Нажать «Далее». В случае, если была сохранена настройка, ее можно выбрать.

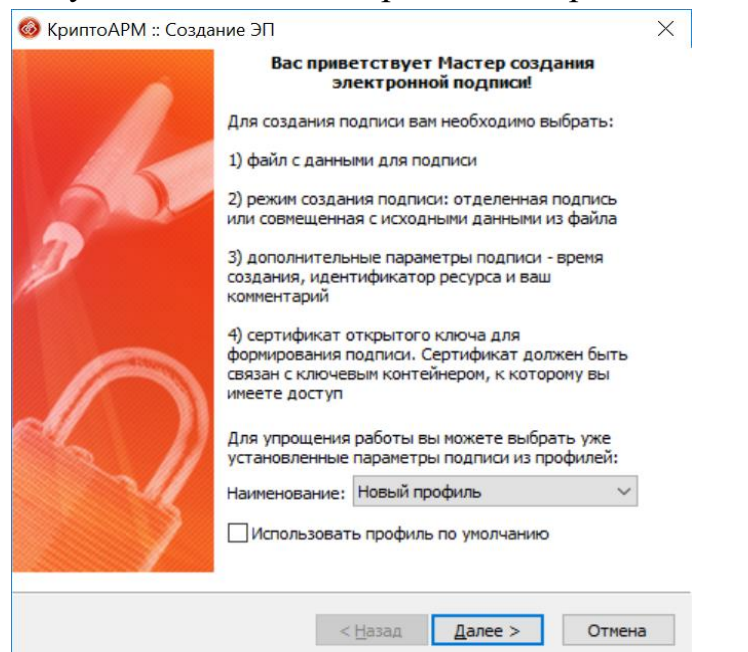

4) Выбрать файл с данными для подписи (исходный файл в формате pdf):

| Имя   |               | Размер        | Дата изменения     | Путь        |
|-------|---------------|---------------|--------------------|-------------|
| Тест. | pdf           | 38.2 MB       | 28.04.2018 18:39:0 | 05 C:\U     |
|       |               |               |                    |             |
|       |               |               |                    |             |
|       |               |               |                    |             |
|       |               |               |                    |             |
|       |               |               |                    |             |
|       |               |               |                    |             |
|       |               |               |                    |             |
| ۲.    |               |               |                    | >           |
| ۲.    | Добавить файл | Добавить папк | <b>у</b> Удалить   | Удалить все |
| ۲     | Добавить файл | Добавить папк | <b>у</b> Удалить   | Удалить вс  |

5) Выбрать выходной формат файла подписи (кодировка DER, расширение sig). Установить режим «Архивировать файлы после создания подписи» и задать путь и имя выходного файла в виде zip-архива, который будет содержать два файла: исходный файл в формате pdf и файл подписи в формате sig.

| Кодировка и расш | ирение —                  |                 |             |         |
|------------------|---------------------------|-----------------|-------------|---------|
| DER-кодиров      | зка *                     | . sig           |             |         |
| O BASE64-коди    | ровка *                   | . sig           |             |         |
| Отключи          | ть служебны               | ые заголовки    |             |         |
| • Архивирова     | гь <mark>ф</mark> айлы по | сле создания    | подписи     |         |
| Имя файла:       | C:\Tect\Te                | ест.pdf.sig.zip | )           | Выбрать |
|                  | wante to the              |                 |             |         |
| Опомещать в      | ыходные фа                | илы в указан    | ный катало  |         |
| C:\Tect\         |                           |                 |             | Выбрать |
| Сохранять с      |                           | оженности к     | аталогов    |         |
|                  | 101101101                 |                 |             |         |
|                  |                           |                 | TOOHHOU DOL | Te      |

6) Отметить пункт «Сохранить подпись в отдельном файле»:

| УкриптоАРМ :: Создание Э                                                                       | Π                                           |                                |                    | ×      |
|------------------------------------------------------------------------------------------------|---------------------------------------------|--------------------------------|--------------------|--------|
| Параметры подписи<br>Установите желаемые г                                                     | параметры г                                 | юдписи                         |                    | ¢\$    |
| Свойства подписи                                                                               |                                             |                                |                    |        |
| Использование подписи:                                                                         | [Не задан                                   | o]                             |                    | ) ~    |
| Комментарий к подписи:                                                                         |                                             |                                |                    |        |
| Идентификатор ресурса:                                                                         |                                             |                                |                    |        |
| Поместить имя исходно                                                                          | ого файла в                                 | поле Иде                       | ентификатор рес    | ypca"  |
| Включить в подпись:                                                                            | Только сер                                  | тификат                        | владельца          | ~      |
| Сохранить подпись в с                                                                          | тдельном ф<br>й файл посл                   | <b>айле</b><br>не выполни      | ения операции      |        |
| Уровень безопасного                                                                            | удаления:                                   | Выключ                         | ено 🗸              |        |
| Включить время созда                                                                           | ния подписи                                 | 1                              |                    |        |
| Включить штамп време<br>Включить штамп време<br>Включить в подпись до<br>Включить в подпись до | ени на подпи<br>ени на подпи<br>оказательст | исываемыя<br>ись<br>гва подлин | е данные<br>нности |        |
|                                                                                                | <                                           | Назад                          | Далее >            | Отмена |

7) Нажать кнопку «Выбрать»:

| Выбор сертификата подписи       |                     |
|---------------------------------|---------------------|
| Выберите сертификат подписи     | (                   |
| Сертификат для создания подписи |                     |
| Владелец сертификата:           |                     |
| Хеш алгоритм:                   |                     |
|                                 | Выбрать Просмотреть |
|                                 |                     |
|                                 |                     |
|                                 |                     |
|                                 |                     |
|                                 |                     |
|                                 |                     |
|                                 |                     |

8) Выбрать владельца сертификата:

| ⊗ Хранилище сертифик   | атов     |           | _      |         | ) ×      |
|------------------------|----------|-----------|--------|---------|----------|
| Назначение: <Любое>    |          |           |        | ~ н     | астроить |
| Личное хранилище серти | ификатов |           |        |         |          |
| Владелец               | Фамилия  |           | Имя От | ИНН     | ог       |
| Северин Станисл        | Северин  |           | Станис |         |          |
|                        |          |           |        |         |          |
|                        |          |           |        |         |          |
|                        |          |           |        |         |          |
|                        |          |           |        |         |          |
|                        |          |           |        |         |          |
| 4                      |          |           |        |         | >        |
|                        |          |           |        |         | -        |
| Обновить Пос           | смотр    | Импоот    | Vcta   | HORMITH | фильтр   |
| Соновить про           | dio ip   | Viniop111 | Vera   |         | φισιστρ  |
|                        |          |           | OK     |         | Отмена   |

9) Убедиться, что хеш алгоритм выбран «GOST R 34.11-94»

|                           | цписи                    | 6               |
|---------------------------|--------------------------|-----------------|
| Выберите сертификат г     | подписи                  |                 |
| Сертификат для создания г | подписи                  |                 |
| Владелец сертификата:     | CN=Северин Станислав Рим | мович, О=Минист |
| Хеш алгоритм:             | GOST R 34.11-94          | ~               |
|                           |                          |                 |
|                           |                          |                 |

## 10) Нажать кнопку «Готово»

| Данные, необходиные для создания электронной<br>подписи, собраны<br>Параметры<br>Сертификат подписи Северин Станислав Риям<br>Формат подписи DER кодировка (*.sig)<br>Входной файл 1 С:\Tect\Tect.pdf<br>Выходной файл C:\Tect\Tect.pdf.sig.zip<br>Сохранить данные в профиль для дальнейшего<br>использования<br>Наименование: Новый профиль 🔍<br>Настроить отображение шагов Мастера Вы можете<br>в меню приложения "Управление профиляни". |            | Статус                                                                                                    |                                                                                           |
|----------------------------------------------------------------------------------------------------|------------|----------------------------------------------------------------------------------------------------|-------------------------------------------------------------------------------------------|
| Параметры<br>Сертификат подписи Северин Станислав Римм<br>Формат подписи DER-кодировка (*.sig)<br>Входной файл 1 С:\Tect\Tect.pdf<br>Выходной файл C:\Tect\Tect.pdf.sig.zip<br>Сохранить данные в профиль для дальнейшего<br>использования<br>Наименования: Новый профиль<br>Частроить отображение шагов Мастера Вы можете<br>в меню приложения "Управление профиляни".                                                                       |            | Данные, необходимые д<br>подписи, собраны                                                                          | іля создания электронной                                                                  |
| Сертификат подписи Северин Станислав Римм<br>Формат подписи DER-кодировка (*.sig)<br>Входной файл 1 С:\Tect\Tect.pdf<br>Выходной файл C:\Tect\Tect.pdf.sig.zip<br>Сохранить данные в профиль для дальнейшего<br>использования<br>Наименования: Новый профиль<br>Частроить отображение шагов Мастера Вы можете<br>в меню приложения "Управление профиляни".                                                                                    |            | Параметры                                                                                                    |                                                                                           |
| Сохранить данные в профиль для дальнейшего<br>Сохранить данные в профиль для дальнейшего<br>использования<br>Наименования: Новый профиль<br>Настроить отображение шагов Мастера Вы можете<br>в меню приложения "Управление профилями".                                                                                                    | 55         | Сертификат подписи                                                                                                 | Северин Станислав Римм                                                                    |
| Выходной файл С:\Tect\Tect,pdf.sig.zip                                                                                                    |            | Входной файд 1                                                                                                    | C:\Tect\Tect.odf                                                                          |
| Сохранить данные в профиль для дальнейшего<br>использования<br>Наименования: Новый профиль<br>Настроить отображение шагов Мастера Вы можете<br>в меню приложения "Управление профилями".                                                                                                    | 20         | Выходной файл                                                                                                    | C:\Tect\Tect.pdf.sig.zip                                                                  |
| Наименование: Новый профиль<br>Настроить отображение шагов Мастера Вы можете<br>в меню приложения "Управление профилями".                                                                                                    | A          | <                                                                                                    | >                                                                                         |
| Настроить отображение шагов Мастера Вы можете<br>в меню приложения "Управление профилями".                                                                                                    | $\cap$     | <     Сохранить данные в использования                                                                             | рофиль для дальнейшего                                                                    |
| о нело приложения. Эправление профиллини .                                                                                                    | $\bigcirc$ | <     Сохранить данные в<br>использования Наименование: Новый                                                      | профиль для дальнейшего                                                                   |
|                                                                                                    |            | < <p>Сохранить данные в<br/>использования Наименование: Новый Настроить отображение</p>                            | профиль для дальнейшего<br>і профиль                                                      |
|                                                                                                    |            | < <p>Сохранить данные в<br/>использования Наименование: Новый Настроить отображение<br/>в меню приложения "Упр</p> | профиль для дальнейшего<br>і профиль У<br>шагов Мастера Вы можете<br>равление профилями". |

- 11) В результате работы программы в папке с исходным файлом в формате pdf (или в папке, указанной в пункте 5, в случае изменения папки по умолчанию), будет создан выходной файл в формате zip-архива, содержащий в себе два файла: исходный файл в формате pdf и созданный файл электронной подписи в формате sig.
- 12) Созданный выходной файл в формате zip-архива необходимо направить
   в Минздрав России по адресу электронной почты, указанному в письме Минздрава России.